## How do I transfer to an iPod Touch or iPad?

1. In the App store, find and download the (free) Overdrive Media Console app to the iPod/iPad.

Click on the "settings" menu at the bottom of the app window, and enter the Adobe ID (If they don't have an Adobe ID, follow their steps to get an ID.)
Back in the app: click on "Get Books" at the top of the window,, then "Add Website" in the main part of the window. It will open a window in Safari. In the search box, search for: wilbor

4. Click on the arrow to the right of your library's name. On the results page, click on "Available formats" under "WILBOR", and it will take you to the WILBOR website.

5. Log in on WILBOR. Check out an eBook, click on the download button--and it will download into the app.

6. Confirm that you want to download. (Or, at least I got that on my 3G connection--that may be a function of the 3G, in case it would exceed my data limit on my AT&T account)

The format is for iPod, so iPad users may wish to click on the "2X" button on the lower right to double the size of the window. Resolution won't be optimized for the iPad, but the iPad version is expected soon.

After the initial search for WILBOR and first download, the WILBOR website will appear in the app in the "library" view, and you can just click on that link to go to the WILBOR site and browse for books.